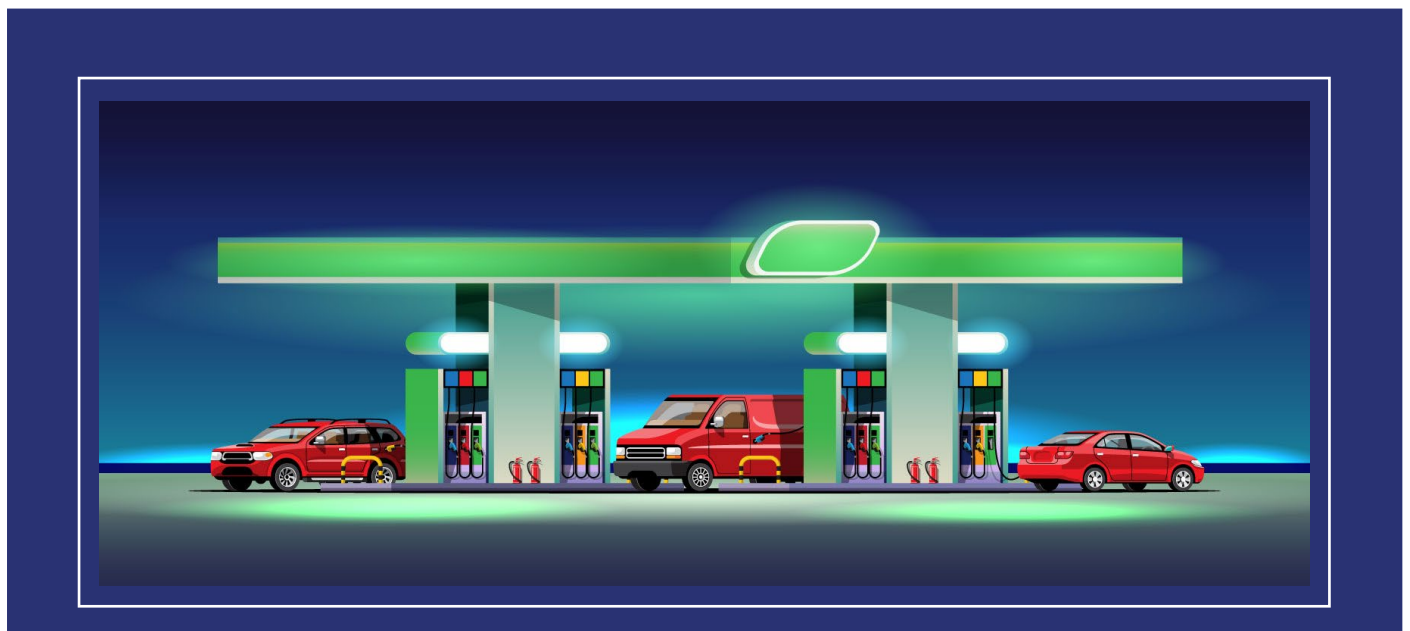

# Site de gestion du prix des carburants

## Guide utilisateur

Site de Gestion

MAJ : Février 2024

Bienvenue sur le site gouvernemental officiel du prix des carburants.

Ce guide vous permettra de comprendre le fonctionnement du site internet et de votre espace favori.

## Sommaire

| Foire aux questions                                             | 4 |
|-----------------------------------------------------------------|---|
| Connexion et renseignement pour s'inscrire                      | 5 |
| Se connecter avec son identifiant et son code PIN               | 5 |
| Mot de passe perdu                                              | 5 |
| Inscription individuelle d'un point de vente de carburants      | 6 |
| Formulaire d'inscription en ligne                               | 6 |
| Formulaire d'inscription à télécharger1                         | 1 |
| Inscription groupée de plusieurs points de vente de carburants1 | 2 |
| Espace PDV individuel (Point De Vente)1                         | 2 |
| Mise à jour des prix et des carburants1                         | 2 |
| Mise à jour des prix1                                           | 3 |
| Rupture de stock de carburant1                                  | 5 |
| Votre point de vente1                                           | 6 |
| Fermeture temporaire ou définitive du point de vente1           | 6 |
| Fiche du point de vente1                                        | 7 |
| Visuels coûts                                                   | 1 |
| Déconnexion2                                                    | 2 |
| Espace groupe 2                                                 | 2 |
| Gestion des informations et des ruptures 2                      | 2 |
| Information d'identification2                                   | 3 |
| Rupture de stock de carburant2                                  | 3 |
| Màj groupée des prix2                                           | 3 |
| Gestion des adresses IP 2                                       | 4 |
| Visuels coûts                                                   | 4 |
| Déconnexion2                                                    | 4 |

## Présentation du site de gestion du prix des carburants

Le <u>site de gestion du prix des carburants</u> est le seul et unique site officiel de l'Etat qui permet de recenser les prix des carburants en France.

Un arrêté ministériel en date du 12 décembre 2006 (voir <u>le texte sur Légifrance</u>) modifié par un arrêté en date du 7 avril 2009 (voir <u>le texte sur Légifrance</u>) rend obligatoire la déclaration des prix pratiqués pour tout gérant de point de vente de carburants ayant vendu au moins 500 mètres cube des carburants SP95, gazole, E85, GPLC, SP95-E10, SP98. Le non-respect de cette obligation est passible d'une amende, le contrôle des prix étant effectué par la DGCCRF.

La déclaration des prix est effectuée sur une interface spécialisée et sécurisée, réservés exclusivement aux gérants de points de vente. Ces prix doivent être mis à jour dès qu'ils font l'objet d'un changement.

## Foire aux questions

Le lien « Foire aux question » en haut de page amène vers une page répertoriant les questions les plus posés et les réponses à ces dernières.

| Foire aux questions                                                                                                    |   |
|----------------------------------------------------------------------------------------------------|---|
| J'ai un problème de certificat quand j'arrive sur le site                                                                                                    | _ |
| Quand vous arrivez sur ce site, votre navigateur vous indique que le certificat du site pose problème. Vous devez :                                                                                                    |   |
| <ol> <li>Cliquez sur le lien suivant et enregistrer sur le bureau le fichier :<br/>http://www.icp.minefi.gouv.fr/ac/ac_minefi_teleprocedures.p7b L<sup>a</sup></li> <li>Allez sur le bureau et faites un clic droit (ou CTRL + clic sur Mac),</li> <li>Cliquez dans le menu sur "Installer le certificat",</li> <li>Cliquez sur "suivant" sur les 2 premiers écrans, puis sur "terminer".</li> </ol> |   |
| Ma Station a changé d'enseigne                                                                                                    | + |
| J'arrête définitivement de distribuer un carburant (Arrêt de distribution) / J'ai indiqué par<br>erreur un prix sur un carburant que je ne vends pas (Non distribution)                                                                                                    | + |
| Rupture temporaire de stock                                                                                                    | + |
| Déclaration des ruptures de stock en période de crise                                                                                                    | + |
| Comparaison des coûts des carburants conventionnels et alternatifs en station-service                                                                                                    | + |

## Connexion et renseignement pour s'inscrire

La connexion se fait toujours depuis la page d'accueil du site.

| Connexion                                                                                                    |                                                                                                    |  |  |
|----------------------------------------------------------------------------------------------------|----------------------------------------------------------------------------------------------------|--|--|
| Mise à jour des prix des carburants et des<br>informations du point de vente                                                       | Partenaires réseaux, gestion groupée des points<br>de vente de carburants                                                                 |  |  |
| Mettre à jour les prix des carburants et les informations de votre point de vente à l'aide des identifiants reçu par voie postale. | Pour gérer un ensemble de points de vente de carburant, vous devez saisir vos identifiants groupe. (Espace réservé aux têtes de réseaux). |  |  |
| Champs obligatoires *                                                                                                    | Champs obligatoires *                                                                                                    |  |  |
| Identifiant *                                                                                                    | Identifiant *                                                                                                    |  |  |
| Code PIN *                                                                                                    | Clé *                                                                                                    |  |  |
| Vous avez perdu vos identifiants ?                                                                                                 |                                                                                                    |  |  |
| Se connecter                                                                                                    | Se connecter                                                                                                    |  |  |

L'encadré de connexion a gauche permet de se connecter à une station individuelle.

L'encadré de connexion à droite permet aux partenaires réseaux de se connecter à leur groupe.

#### Se connecter avec son identifiant et son code PIN

Indiquer l'identifiant et le code PIN/CLE pour se connecter.

| Identifiant * | Identifiant * |
|---------------|---------------|
|               |               |
| Code PIN *    | Clé *         |
|               |               |

#### Mot de passe perdu

En cas de perte d'identifiant, un lien depuis la page de connexion permet d'accéder au formulaire de déclaration de perte de mot de passe. Depuis la page d'accueil, cliquer sur le lien « Vous avez perdu vos identifiants ? ».

| Vous avez perdu vos identifiants ? |  |
|------------------------------------|--|
|                                    |  |

Pour déclarer la perte de mot de passe, ajouter votre numéro de SIRET puis valider.

| Déclaration de perte d'identifiant                                                                    |                                                                                                    |                                                                   |
|----------------------------------------------------------------------------------------------------|----------------------------------------------------------------------------------------------------|-------------------------------------------------------------------|
| Pour déclarer une perte d'identifiant vous devez<br>de vente vous recevrez les identifiant à cette ad | disposer de votre numéro de SIRET. Si une adress<br>resse, sinon les identifiants sont transmis par courr | e courriel a été renseignée dans la fiche du point<br>ier postal. |
|                                                                                                    | Votre numéro SIRET<br>14 chiffres                                                                         |                                                                   |
|                                                                                                    | Déclarer perte                                                                                            |                                                                   |

#### Inscription individuelle d'un point de vente de carburants

Depuis la page d'accueil il est possible d'inscrire une station individuelle ou une inscription groupée (réservé au très grand groupe)

| Création de compte                                                                                                    |                                                                                                    |  |
|----------------------------------------------------------------------------------------------------|----------------------------------------------------------------------------------------------------|--|
| Inscription individuelle d'un point de vente de carburants                                                                                                    | Inscription groupée de plusieurs points de vente<br>de carburants                                                                                              |  |
| Pour vous inscrire, veuillez remplir le formulaire en ligne (inscription<br>soumise à la validation des services compétents. Les identifiants vous<br>parviendrons par voie postale sous quelques jours). | Pour inscrire plusieurs points de vente de façon groupée, veuillez<br>remplir le masque de saisie et le transmettre à l'adresse<br>support@prix-carburants.fr. |  |
| Lien vers le formulaire en ligne.                                                                                                    | Télécharger le masque de saisie (XLSX 67ko)                                                                                                    |  |
| Vous pouvez également vous inscrire par voie postale en<br>téléchargeant le formulaire ci-dessous.                                                                                                    | Réservé aux partenaires réseaux.                                                                                                    |  |
| Télécharger le formulaire d'inscription (PDF 213ko) 🗗                                                                                                    |                                                                                                    |  |

L'encadré de l'inscription individuelle contient deux formulaires :

- Un formulaire d'inscription en ligne
- Un formulaire d'inscription sous format PDF à télécharger

#### Formulaire d'inscription en ligne

Le formulaire d'inscription contient 4 parties :

- Information d'identification de la station
- Numéro de SIRET
- Horaires de la boutique (horaires de caisse = une personne derrière un guichet acceptant les espèces)
- Information complémentaires

#### Information d'identification de la station

Les champs à renseigner sont :

- Nom de la station (obligatoire)
- Adresse de la station (obligatoire)
- Code postal (obligatoire)
- Ville (obligatoire)
- Téléphone (obligatoire)
- Fax
- Contact nominatif (obligatoire)
- Adresse courriel

#### Informations d'identification de la station

| Nom de la station *                                |         |                                           |
|----------------------------------------------------|---------|-------------------------------------------|
|                                                    |         |                                           |
| Adresse de la station *                            |         |                                           |
|                                                    |         |                                           |
| Code postal *<br>5 chiffres (Exemple : 75000)      | Ville * |                                           |
|                                                    |         |                                           |
| Téléphone *<br>10 chiffres (Exemple : 0390551217)  |         | Fax<br>10 chiffres (Exemple : 0390551217) |
|                                                    |         |                                           |
| Contact nominatif *                                |         |                                           |
|                                                    |         |                                           |
| Adresse courriel<br>Format attendu nom@exemple.org |         |                                           |
|                                                    |         |                                           |

#### Numéro de SIRET

Dans cet emplacement insérer le numéro de SIRET de la station.

Numéro de SIRET \* 14 chiffres

## *Horaires de la boutique (horaires de caisse = Une personne physique derrière un guichet)*

Indiquer ici les horaires d'ouverture et de fermeture journalières correspondant à la présence physique d'une personne en boutique/guichet.

| Horaires de la boutique (horaires de caisse)                                                                           |                                                          |                |               |                                    |
|----------------------------------------------------------------------------------------------------|----------------------------------------------------------|----------------|---------------|------------------------------------|
| Ces horaires correspondent à la présence physique d'une<br>Si la station est ouverte en automate 24/24, veuillez ne pa | personne en boutique.<br>Is indiquer d'horaire et cocher | la case "Pompe | automate CB 2 | 24/24" plus bas dans les services. |
| Lundi                                                                                                    |                                                          |                |               |                                    |
| Fermé                                                                                                    |                                                          |                |               |                                    |
| Mardi                                                                                                    |                                                          |                |               |                                    |
| Fermé                                                                                                    | Horaires journée                                         | 08 🗸 :         | 00 ~          | à 20 🗸 : 00 🗸                      |
| Journée continue                                                                                                    |                                                          |                |               |                                    |
| Mercredi                                                                                                    |                                                          |                |               |                                    |
| Fermé                                                                                                    | Horaires journée                                         | 08 🗸 :         | 00 🗸          | à 20 🗸 : 00 🗸                      |
| Journée continue                                                                                                    |                                                          |                |               |                                    |
| Jeudi                                                                                                    |                                                          |                |               |                                    |
| Fermé                                                                                                    | Horaires matin                                           | 08 🗸 :         | 00 🗸          | à 11 🗸 : 50 🗸                      |
| Journée continue                                                                                                    | Horaires après-midi                                      | 13 🗸 :         | 10 🗸          | à 19 🗸 : 00 🗸                      |

3 états possibles :

- Fermé, dans ce cas il n'y a pas besoin d'indiquer d'horaire
- Journée continue, dans ce cas il faut indiquer l'horaire de début et de fin de journée
- Ouverte (ne cocher aucune case), dans ce cas il est nécessaire d'indiquer les horaires du matin et de l'après-midi

Si la station est ouverte en automate 24/24, veuillez ne pas indiquer d'horaire et cocher la case "Pompe automate CB 24/24" dans les « Informations complémentaires ».

#### Information complémentaires

La partie information complémentaire permet de renseigner les détails suivants :

• Type de station (obligatoire)

| Type de station        | *                                                         |                                                                            |
|------------------------|-----------------------------------------------------------|----------------------------------------------------------------------------|
| Major : enseignes rése | aux connues du public (exemples: Total, Esso, Eni, BP, Sł | nell); Grande et moyenne surface : enseignes juxtaposées aux supermarchés. |
| Major                  | • Grande et moyenne surface                               | 🔘 Indépendant                                                              |

Les stations « Major » sont les enseignes réseaux connues du public (exemples: Total, Esso, Eni, BP, Shell ...)

Les stations « Grande et moyenne surface » sont les enseignes juxtaposées aux supermarchés.

• Marque (obligatoire

| Marque * |   |
|----------|---|
| Autre    | ~ |
|          |   |

• Présence de la station (obligatoire)

| Présence de la station * |           |  |
|--------------------------|-----------|--|
| Route                    | Autoroute |  |

• Services proposés

| Services proposés                         |                                           |
|-------------------------------------------|-------------------------------------------|
| Aire de camping-cars                      | Automate CB 24/24                         |
| Bar                                       | Bornes électriques                        |
| Boutique alimentaire                      | Boutique non alimentaire                  |
| Carburant additivé                        | DAB (Distributeur automatique de billets) |
| Douches                                   | Espace bébé                               |
| GNV                                       | Lavage automatique                        |
| Lavage manuel                             | Laverie                                   |
| Location de véhicule                      | Piste poids lourds                        |
| Relais colis                              | Restauration sur place                    |
| Restauration à emporter                   | Services réparation / entretien           |
| Station de gonflage                       | Toilettes publiques                       |
| Vente d'additifs carburants               | Vente de fioul domestique                 |
| Vente de gaz domestique (Butane, Propane) | Vente de pétrole lampant                  |
| Wifi                                      |                                           |

Le service « Automate CB 24/24 » est à cocher si la station est ouverte en automate 24/24.

Pour enregistrer les informations cliquer sur le bouton « Valider ».

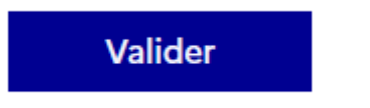

Une page de confirmation s'affiche. Vérifier les informations et valider à nouveau.

Vous avez la possibilité de changer la position indiquée sur la géolocalisation de la station en cliquant sur la carte. Vous pouvez confirmer que l'emplacement indiqué est l'emplacement exact en cochant la case « Géolocalisation exacte ».

Vous pouvez ensuite modifier les informations précédemment insérées en cliquant sur le bouton « Modifier » ou bien envoyer votre inscription en cliquant sur le bouton « Valider ».

#### Formulaire d'inscription à télécharger

Le lien « Télécharger le formulaire d'inscription (PDF 213ko) » permet de télécharger le formulaire suivant :

|                                                                                                    |                                                                                                    | 5                                                                                                    | Site I                                                                                        | nteri                                           | aet                                   | d'in           | form                                                                                                    | nat                                                                                               | ion                                                                                                    | ur le                                                      | es pi                            | rix                                                                                                    | des (         | carl                                              | bur          | ant   | s er  | F    | ran           | ce                                                                                                    |                                                                                                    |                                                                                      |                                                        |                                                                      |                                                    |                                                    |                            |           |
|----------------------------------------------------------------------------------------------------|----------------------------------------------------------------------------------------------------|----------------------------------------------------------------------------------------------------|-----------------------------------------------------------------------------------------------|-------------------------------------------------|---------------------------------------|----------------|----------------------------------------------------------------------------------------------------|---------------------------------------------------------------------------------------------------|----------------------------------------------------------------------------------------------------|------------------------------------------------------------|----------------------------------|----------------------------------------------------------------------------------------------------|---------------|---------------------------------------------------|--------------|-------|-------|------|---------------|----------------------------------------------------------------------------------------------------|----------------------------------------------------------------------------------------------------|--------------------------------------------------------------------------------------|--------------------------------------------------------|----------------------------------------------------------------------|----------------------------------------------------|----------------------------------------------------|----------------------------|-----------|
|                                                                                                    |                                                                                                    |                                                                                                    |                                                                                               |                                                 | For                                   | mu             | laire                                                                                                    | e d'                                                                                              | ider                                                                                                    | tific                                                      | atio                             | n de                                                                                                    | e poi         | into                                              | ie v         | ent   | te    |      |               |                                                                                                    |                                                                                                    |                                                                                      |                                                        |                                                                      |                                                    |                                                    |                            |           |
| ans un souci de transpa<br>t minte de sente de Fra                                                                                                    | rence des j                                                                                                    | prix, l                                                                                                    | e mini                                                                                        | stère n                                         | net à                                 | la di          | sposi                                                                                                    | tion                                                                                              | du p                                                                                                    | thlic 1                                                    | in sit                           | e inte                                                                                                    | ernet         | pour                                              | rece<br>In h | inser | r les | prix | des           | carb                                                                                                    | uran<br>Gim                                                                                                    | its pi                                                                               | ratiq                                                  | pués                                                                 | dane                                               | s les                                              | statio                     | ins-se    |
| orsque vous aurez remp                                                                                                    | di ce form                                                                                                    | daire,                                                                                                    | vous i                                                                                        | nous la                                         | et te                                 | ez pa          | venin                                                                                                    | r, pa                                                                                             | r cou                                                                                                    | ner p                                                      | ostal                            | á Tac                                                                                                    | resse         | suiv                                              | ante         | abe i | ac a  |      | ies e         | u sys                                                                                                    | oem                                                                                                    | с.                                                                                   |                                                        |                                                                      |                                                    |                                                    |                            |           |
|                                                                                                    |                                                                                                    |                                                                                                    |                                                                                               | D                                               | irect                                 | tion (         | Mi                                                                                                    | inist<br>rale                                                                                     | tre d<br>de l'1                                                                                                  | e la T                                                     | raus<br>ie et                    | ition<br>du C                                                                                                    | école<br>Jime | ''''                                              | ne<br>D1/0   | Bur   | eem   | 10   |               |                                                                                                    |                                                                                                    |                                                                                      |                                                        |                                                                      |                                                    |                                                    |                            |           |
|                                                                                                    |                                                                                                    |                                                                                                    |                                                                                               | _                                               |                                       |                | Tot                                                                                                    | ır Se                                                                                             | quoi                                                                                                    | a, 920                                                     | 55 L                             | a De                                                                                                    | fense         | Ce                                                | lex          |       |       |      |               |                                                                                                    |                                                                                                    |                                                                                      |                                                        |                                                                      |                                                    |                                                    |                            |           |
| nformations d'id                                                                                                    | lentific                                                                                                    | atio                                                                                                    | a de                                                                                          | la st                                           | atio                                  | on :           |                                                                                                    |                                                                                                   |                                                                                                    |                                                            |                                  |                                                                                                    |               |                                                   |              |       |       |      |               |                                                                                                    |                                                                                                    |                                                                                      |                                                        |                                                                      |                                                    |                                                    |                            |           |
| fom de la station :                                                                                                    |                                                                                                    |                                                                                                    |                                                                                               |                                                 |                                       |                | 1                                                                                                    |                                                                                                   |                                                                                                    | 1.1                                                        |                                  | 1                                                                                                    |               | L                                                 | 1            | L     | L     | L    | L             | 1                                                                                                    | 1                                                                                                    | 1                                                                                    | Ľ                                                      | L                                                                    | L                                                  | L                                                  | 1                          | - 1       |
|                                                                                                    |                                                                                                    |                                                                                                    |                                                                                               | 1                                               |                                       |                | ī                                                                                                    | 1                                                                                                 | 1                                                                                                    |                                                            | 1                                | ī                                                                                                    | 1             | ī                                                 | ī            | i     | 1     | ī    | ī             | ī                                                                                                    |                                                                                                    | 1                                                                                    | i                                                      | 1                                                                    | 1                                                  | i                                                  |                            |           |
| (arque:                                                                                                    |                                                                                                    | -                                                                                                    |                                                                                               | 1                                               |                                       |                | ī                                                                                                    | ī                                                                                                 | 1                                                                                                    |                                                            |                                  | Ť                                                                                                    | 1             | ī                                                 | ï            | ī     | ī     | ī    | ī             | ī                                                                                                    | 1                                                                                                    | ī                                                                                    | ī                                                      | ī                                                                    | ī                                                  | ï                                                  | 1                          |           |
| Adresse :                                                                                                    |                                                                                                    | 1                                                                                                    |                                                                                               | 1                                               | 1                                     |                | ī                                                                                                    | ī                                                                                                 | 1                                                                                                    | 1                                                          |                                  | ī                                                                                                    | 1             | 1                                                 | ī            | ī     | ī     | ī    | ī             | ī                                                                                                    | i                                                                                                    | 1                                                                                    | ī                                                      | ī                                                                    | ī                                                  | ī                                                  | 1                          |           |
|                                                                                                    | 11                                                                                                    |                                                                                                    |                                                                                               | 1                                               |                                       |                | Ť                                                                                                    | 1                                                                                                 | 1                                                                                                    |                                                            |                                  | Ť                                                                                                    | 1             | ī                                                 | ī            | 1     | 1     | 1    | 1             | ī                                                                                                    |                                                                                                    | 1                                                                                    | 1                                                      | 1                                                                    | 1                                                  | Ť                                                  |                            |           |
| Ville:                                                                                                    |                                                                                                    | 1                                                                                                    |                                                                                               | 1                                               |                                       |                | 1                                                                                                    | 1                                                                                                 | 1                                                                                                    |                                                            |                                  | T                                                                                                    | 1             | 1                                                 | ī            | ī     | 1     | ī    |               | C                                                                                                    | ode                                                                                                    | DO                                                                                   | stal                                                   | 1:                                                                   | 1                                                  | T                                                  | 1                          |           |
| Céléphone :                                                                                                    | 11                                                                                                    |                                                                                                    |                                                                                               | 1                                               | 1                                     |                |                                                                                                    | _                                                                                                 | F                                                                                                    | ax (*                                                      | 1:1                              | ī                                                                                                    | 1             | ī                                                 | ī            | 1     | 1     |      | I             | 1                                                                                                    | 1                                                                                                    |                                                                                      |                                                        |                                                                      |                                                    |                                                    | -                          |           |
| Contact nominatif                                                                                                    |                                                                                                    | 1                                                                                                    |                                                                                               |                                                 | 1                                     |                |                                                                                                    | 1                                                                                                 | 1                                                                                                    |                                                            | 1                                | 1                                                                                                    | 1             | T                                                 | 1            | 1     | ī     | ī    | ī             | T                                                                                                    | 1                                                                                                    | I.                                                                                   | i.                                                     | L                                                                    | 1                                                  | i.                                                 | 1                          |           |
| Courriel (*):                                                                                                    | ·  ++                                                                                                    |                                                                                                    | $\vdash$                                                                                      | +                                               | $\vdash$                              |                | +                                                                                                    | +                                                                                                 | +                                                                                                    |                                                            | -                                |                                                                                                    | 2             | $^{+}$                                            | t            | t     | t     | t    | t             | t                                                                                                    | t                                                                                                    | t                                                                                    | t                                                      | +                                                                    | t                                                  | t                                                  | t                          | $\vdash$  |
| uméro SIRET :                                                                                                    |                                                                                                    |                                                                                                    |                                                                                               | 1                                               |                                       |                | i                                                                                                    | 1                                                                                                 | 1                                                                                                    |                                                            |                                  |                                                                                                    |               | -                                                 |              |       |       |      |               | -                                                                                                    |                                                                                                    |                                                                                      | 4                                                      | -                                                                    |                                                    |                                                    |                            |           |
| ongitude (*) :                                                                                                    |                                                                                                    |                                                                                                    |                                                                                               |                                                 | í                                     |                | 1                                                                                                    |                                                                                                   |                                                                                                    |                                                            | _                                | Ţ                                                                                                    |               | anla                                              |              | 794   | פינו  | 3 1  | 6" 1          | F                                                                                                    |                                                                                                    | •1 2 <sup>1</sup>                                                                    | 28                                                     | 06'                                                                  | w                                                  |                                                    |                            |           |
| atitude (*) :                                                                                                    |                                                                                                    | •                                                                                                    | Ħ                                                                                             | ٠                                               |                                       |                | ;t                                                                                                    |                                                                                                   | •                                                                                                    |                                                            |                                  | Ī                                                                                                    | Exen          | aple                                              |              | 48    | 33    | 29,  | 12"           | So                                                                                                    | nu 4                                                                                                    | 47°:                                                                                 | 22'                                                    | 17,9                                                                 | 4"                                                 | N                                                  |                            |           |
| - <b>F</b>                                                                                                    | -16                                                                                                    |                                                                                                    |                                                                                               |                                                 |                                       |                |                                                                                                    |                                                                                                   |                                                                                                    |                                                            |                                  |                                                                                                    |               |                                                   |              |       |       |      |               |                                                                                                    |                                                                                                    |                                                                                      |                                                        |                                                                      |                                                    |                                                    |                            |           |
| Toraires bounque:                                                                                                    | Ou<br>Ou                                                                                                    | vertu<br>vertu                                                                                                | ure<br>ri                                                                                     |                                                 |                                       | M<br>Ferr      | latin<br>netu                                                                                                    | re<br>TT                                                                                          | 1                                                                                                    | I                                                          | 1                                | Aprè<br>Ouv                                                                                                    | s-m           | idi<br>re                                         | 1            | 1     | 1     | 1    | Apr<br>Ou     | ès-n<br>verti                                                                                                    | uidi<br>ure                                                                                                    |                                                                                      | 1                                                      | 1                                                                    |                                                    | 1                                                  | Ferr                       | né        |
| Lundi<br>Mardi<br>Mercredi<br>Jeudi<br>Vendredi<br>Samedi                                                                                                    |                                                                                                    | vertu<br>H<br>H<br>H<br>H<br>H<br>H                                                                           |                                                                                               |                                                 |                                       | Ferr           | latin<br>netu                                                                                                    | re<br>H<br>H<br>H<br>H                                                                            |                                                                                                    |                                                            |                                  | Apré                                                                                                    | es-m<br>vertu | idi<br>re<br>H<br>H<br>H<br>H                     |              |       |       |      | Apr           | ès-n<br>verti                                                                                                    | nidi<br>H<br>H<br>H<br>H<br>H                                                                                                    |                                                                                      |                                                        |                                                                      |                                                    | 1                                                  | Ferr                       | né        |
| Lundi<br>Mardi<br>Mercredi<br>Jeudi<br>Vendredi<br>Samedi<br>Dimanche                                                                                                    |                                                                                                    | H<br>H<br>H<br>H<br>H<br>H<br>H<br>H<br>H<br>H<br>H<br>H                                                      |                                                                                               |                                                 |                                       | Ferr           | latin<br>netu                                                                                                    | re<br>H<br>H<br>H<br>H<br>H<br>H                                                                  |                                                                                                    |                                                            |                                  | Aprè                                                                                                    | es-m          | idi<br>re<br>H<br>H<br>H<br>H<br>H                |              |       |       |      | Apr<br>Ou     | ès-n                                                                                                    | nidi<br>H<br>H<br>H<br>H<br>H<br>H<br>H                                                                                                    |                                                                                      |                                                        |                                                                      |                                                    | :                                                  | Ferr                       | né        |
| Lundi<br>Mardi<br>Mercredi<br>Jeudi<br>Vendredi<br>Samedi<br>Dimanche<br>Présence :                                                                                                    | - Route                                                                                                    | H<br>H<br>H<br>H<br>H<br>H<br>H<br>H<br>H<br>H<br>H                                                           | 1<br>1re<br>1<br>1<br>1<br>1<br>1<br>1<br>1<br>1<br>1<br>1<br>1<br>1<br>1<br>1<br>1<br>1<br>1 | torou                                           | te                                    | M<br>Ferr      | latin<br>netu                                                                                                    | re<br>H<br>H<br>H<br>H<br>H<br>H                                                                  | sta                                                                                                    | tion :                                                     |                                  | Apré<br>Ouv                                                                                                    | ertu          | idi<br>re<br>H<br>H<br>H<br>H<br>H<br>H           |              | Gra   | and   | e et | Apr<br>Ou     | ès-n<br>verti                                                                                                    | nidi<br>H<br>H<br>H<br>H<br>H<br>H<br>H                                                                                                    |                                                                                      |                                                        |                                                                      |                                                    | Ind                                                | Ferr                       | né        |
| Lundi<br>Mardi<br>Mercredi<br>Jeudi<br>Vendredi<br>Samedi<br>Dimanche<br>Présence :<br>Services proposés (                                                                                                    | - Route                                                                                                    | H<br>H<br>H<br>H<br>H<br>H<br>H<br>H<br>H                                                                     | 1<br>1<br>1<br>1<br>1<br>1<br>1<br>1<br>1<br>1<br>1<br>1<br>1<br>1<br>1<br>1<br>1<br>1<br>1   | torou                                           | te                                    | M<br>Ferr      | latin<br>netu                                                                                                    | re<br>H<br>H<br>H<br>H<br>H<br>H                                                                  | e sta                                                                                                    | tion :                                                     |                                  | Aprè                                                                                                    | es-m<br>vertu | idi<br>re<br>H<br>H<br>H<br>H<br>H                |              | Gra   | ande  | e et | Apr<br>Ou     | ès-n<br>verti                                                                                                    | nidi<br>H<br>H<br>H<br>H<br>H<br>H<br>H<br>H                                                                                                    | surf                                                                                 |                                                        | 2                                                                    |                                                    | Ind                                                | Ferr                       | né<br>dan |
| Lundi<br>Mardi<br>Mercredi<br>Jeudi<br>Vendredi<br>Samedi<br>Dimanche<br>Présence :<br>- Aitomate CB 24<br>- Automate CB 24<br>- Bar<br>- Bornes électrique<br>- Boutique alimen                                                                                                    | - Route<br>(*) (**) :<br>-cars<br>/24<br>es<br>taire                                                                                                    | Hatin<br>Vertu<br>H<br>H<br>H<br>H<br>H<br>H                                                                  |                                                                                               | torou                                           | te                                    |                | Esp<br>- Esp<br>- GN<br>- Lav<br>- Lav                                                                                                    | re<br>H<br>H<br>H<br>H<br>H<br>H<br>H<br>H<br>V<br>a de                                           | s stal                                                                                                    | tion :                                                     | que                              | M                                                                                                    | es-m<br>vertu | idi<br>re<br>H<br>H<br>H<br>H<br>H<br>H           |              | Gra   | and   |      | Apr<br>Ou<br> | ès-n<br>verti                                                                                                    | nidi<br>ure<br>H<br>H<br>H<br>H<br>H<br>H<br>H<br>H<br>H<br>aura<br>ices<br>tion<br>on d                                                           | surf                                                                                 | a su<br>arai<br>blig                                   | r pla<br>tion<br>éhice<br>ues                                        | ace<br>/ en<br>sule                                | Ind                                                | Ferr<br>éper               | né        |
| Lundi<br>Mardi<br>Mercredi<br>Jeudi<br>Vendredi<br>Samedi<br>Dimanche<br>Présence :<br>- Automate CB 24<br>- Automate CB 24<br>- Bar<br>- Bomes électrique<br>- Boutique aliment<br>- Boutique non ali                                                                                                    | - Route<br>+ (**):<br>-cars<br>/24<br>es<br>taire<br>mentaire                                                                                                    | Hattin<br>Vertu<br>H<br>H<br>H<br>H<br>H<br>H<br>H                                                            |                                                                                               | torou                                           | te                                    |                | Esp<br>- Esp<br>- Lav<br>- Lav<br>- Lav<br>- Lav                                                                                                    | re<br>H<br>H<br>H<br>H<br>H<br>H<br>H<br>V<br>vago<br>vago<br>verio<br>catio                      | s béb<br>s béb<br>s auti<br>e con de                                                                             | tion :<br>é<br>omati                                       | que                              | Apré<br>Ouv                                                                                                    | es-m<br>vertu | idi<br>re<br>H<br>H<br>H<br>H<br>H<br>H<br>H      |              | Gra   | and   |      | Apr<br>Out    | ès-m<br>verti<br>yerti<br>syen<br>Serv<br>Solu<br>Stati<br>Toili<br>Vent                                                                                                    | aura<br>aura<br>h<br>H<br>H<br>H<br>H<br>H<br>H<br>H<br>H<br>H<br>H<br>H<br>H<br>H                                                                 | ation<br>rép<br>pou<br>add                                                           | aral<br>bliq                                           | r pla<br>tion<br>éhic<br>lage<br>ues                                 | ace<br>/ en<br>aule                                | Ind                                                | Ferr<br>ien<br>sel         | né<br>dan |
| Lundi<br>Mardi<br>Mercredi<br>Jeudi<br>Vendredi<br>Samedi<br>Dimanche<br>Présence :<br>- Automate CB 24<br>- Automate CB 24<br>- Bar<br>- Bomes électrique<br>- Boutique non adili<br>- Carburant additi<br>- Carburant additi<br>- DAB (distributor                                                                                                    | - Route<br>- Route<br>(*) (**) :<br>-cars<br>/24<br>es<br>taire<br>mentaire<br>ré<br>ur auto de                                                                                                    | Vertu<br>H<br>H<br>H<br>H<br>H<br>H<br>H<br>H<br>H<br>H                                                       |                                                                                               | torou                                           | te                                    |                | Esp<br>- Esp<br>- GN<br>- Lav<br>- Lav<br>- Lav<br>- Lav<br>- Lav<br>- Lav                                                                                                    | re<br>H<br>H<br>H<br>H<br>H<br>H<br>H<br>H<br>H<br>H<br>H<br>H<br>H<br>H<br>H<br>H<br>H<br>H<br>H | e stai                                                                                                    | é<br>e<br>suel<br>: véhi<br>lourd                          | que                              | M                                                                                                    | es-m<br>vertu | idi<br>re<br>H<br>H<br>H<br>H<br>H<br>H           |              | Gra   | and   |      |               | ès-m<br>verti<br>oyen<br>Rest<br>Serv<br>Solu<br>Stati<br>Toile<br>Vent<br>Vent                                                                                                    | nidi<br>ure<br>H<br>H<br>H<br>H<br>H<br>H<br>H<br>H<br>H<br>H<br>C<br>C<br>C<br>C<br>C<br>C<br>C<br>C<br>C                                         | surf<br>rép<br>pou<br>s pul<br>add<br>e fio                                          | aral<br>bliq<br>ittifs<br>ul d<br>z d                  | r pla<br>tion<br>éhic<br>lage<br>ues<br>tom                          | ace<br>/ en<br>ale<br>rbur<br>esti-                | Ind<br>atret<br>dies<br>que                        | Ferr<br>ien<br>sel         | né        |
| Lundi<br>Mardi<br>Mercredi<br>Jeudi<br>Vendredi<br>Samedi<br>Dimanche<br>Présence :<br>Gervices proposés (<br>- Aire de camping<br>- Automate CB 24<br>- Bar<br>- Bomes électrique<br>- Boutique aliment<br>- Boutique aliment<br>- Boutique aliment<br>- Boutique anon ali<br>- Carburant additi<br>- DAB (distributer<br>- Douches                                                                                                  | - Route<br>- Route<br>- cars<br>/24<br>es<br>taire<br>mentaire<br>vé<br>ar auto. do                                                                                                    | vertu<br>H<br>H<br>H<br>H<br>H<br>H<br>H<br>H<br>H<br>H                                                       | tire<br>IIIIIIIIIIIIIIIIIIIIIIIIIIIIIIIIIIII                                                  | torou                                           | te                                    |                | Esp<br>- Esp<br>- Cype<br>- Lav<br>- Lav<br>- Lav<br>- Lav<br>- Lav<br>- Lav<br>- Rel<br>- Rel                                                                                                    | re<br>H<br>H<br>H<br>H<br>H<br>H<br>H<br>H<br>H<br>H<br>H<br>H<br>H<br>H<br>H<br>H<br>H<br>H<br>H | s stai<br>s béb<br>e auti<br>e on de<br>oids<br>coliss<br>ratio                                                  | tion :<br>é<br>omati<br>nuel<br>; véhi<br>lourd            | que                              | M                                                                                                    | es-m<br>vertu | idi<br>re<br>H<br>H<br>H<br>H<br>H<br>H<br>H      |              | Gra   | and   |      |               | es-n<br>verti<br>verti<br>verti<br>Solu<br>Stati<br>Toik<br>Venti<br>Venti<br>Venti                                                                                                    | nidi<br>I<br>H<br>H<br>H<br>H<br>H<br>H<br>H<br>H<br>C<br>C<br>C<br>C<br>C<br>C<br>C<br>C<br>C<br>C<br>C<br>C<br>C                                 | surf<br>rép<br>pou<br>add<br>e fio<br>e gaz<br>e pér                                 | aral<br>aral<br>bliq<br>ittifi<br>al d<br>z de<br>trol | r pla<br>tion<br>éhic<br>lage<br>ues<br>fom<br>ome<br>e lan          | ace<br>/ er<br>ale<br>rbur<br>esti<br>stiq<br>mpa  | Ind<br>atret<br>dies<br>que<br>ue<br>ant           | Ferr<br>éper               | né        |
| Lundi<br>Mardi<br>Mercredi<br>Jeudi<br>Vendredi<br>Samedi<br>Dimanche<br>Présence :<br>Services proposés (<br>- Aire de camping<br>- Automate CB 24<br>- Bar<br>- Bornes électrique<br>- Boutique non ali<br>- Carburant addith<br>- DAB (distributet<br>- Douches                                                                                                    | - Route<br>- Route<br>- cars<br>/24<br>es<br>taire<br>mentaire<br>vé<br>ar auto. de                                                                                                    | atum<br>vertu<br>H<br>H<br>H<br>H<br>H<br>H<br>H<br>H<br>H<br>H<br>H<br>H<br>H<br>H<br>H<br>H<br>H<br>H<br>H  | ture<br>IIIIIIIIIIIIIIIIIIIIIIIIIIIIIIIIIIII                                                  | torou                                           | te                                    |                | Esp<br>- Esp<br>- Cype<br>- Cype<br>- Can<br>- Lan<br>- Lan<br>- Lan<br>- Lan<br>- Lan<br>- Rei<br>- Rei<br>- Rei                                                                                                    | re<br>H<br>H<br>H<br>H<br>H<br>H<br>H<br>H<br>H<br>H<br>H<br>H<br>H<br>H<br>H<br>H<br>H<br>H<br>H | s stal                                                                                                    | tion :<br>é<br>omati<br>lourd<br>n à er<br>de ver          | que<br>cule                      | Aprè<br>Ouv<br>M                                                                                                    | es-m<br>ertu  | idi<br>re<br>H<br>H<br>H<br>H<br>H<br>H<br>H      |              | Gra   | and   |      |               | ès-n<br>verti<br>Verti<br>Serv<br>Solu<br>Stati<br>Toile<br>Vent<br>Vent<br>Vent<br>WiF                                                                                                    | nidi<br>nre<br>H<br>H<br>H<br>H<br>H<br>H<br>H<br>H<br>H<br>H<br>H<br>H<br>H<br>H<br>H<br>H<br>H<br>H<br>H                                         | surf<br>atior<br>rép<br>pou<br>de gu<br>add<br>e fio<br>e gaz<br>e pér               | a su<br>aral<br>bliq<br>itifs<br>al c<br>z de<br>trol  | r pla<br>tion<br>éhic<br>lage<br>ues<br>forme<br>e lan               | ace<br>/ en<br>esti<br>stiq<br>mpa                 | Ind<br>atret<br>dies<br>ants<br>que<br>ue<br>int   | Ferr<br>áper               | né        |
| Lundi<br>Mardi<br>Mercredi<br>Jeudi<br>Vendredi<br>Samedi<br>Dimanche<br>Présence :<br>Services proposés (<br>                                                                                                    | - Route<br>- Route<br>- Route<br>- ars<br>/24<br>es<br>taire<br>mentaire<br>vé<br>ur auto. de<br>*) : coches<br>ouss après<br>e ainsi que                                                                                                    | datim<br>vertu<br>H<br>H<br>H<br>H<br>H<br>H<br>H<br>H<br>H<br>H<br>H<br>H<br>H<br>H<br>H<br>H<br>H<br>H<br>H | tire<br>I<br>I<br>I<br>I<br>I<br>I<br>I<br>I<br>I<br>I<br>I<br>I<br>I                         | torou<br>iants p                                | prop.<br>os da<br>perso               | M<br>Ferr      | Esp<br>- Esp<br>- GN<br>- Lav<br>- Lav<br>- Lav<br>- Rei<br>- Rei<br>- Rei<br>- Rei<br>- Rei<br>- Rei<br>- Rei<br>- Rei                                                                                                    | re<br>H H<br>H H<br>H H<br>H H<br>H H<br>H H<br>H H<br>H H<br>H H<br>H                            | e stai<br>e béb<br>e auti<br>e on de<br>oids<br>colis<br>ratio<br>point<br>rrier<br>ttre à                       | é<br>smati<br>lourd<br>n à er<br>de ver<br>yous<br>jour    | que cule                         | Aprè<br>Ouv<br>M                                                                                                    | sign          | idi<br>re<br>H<br>H<br>H<br>H<br>H<br>H           |              | Gra   | inde  |      |               | es-n<br>verti<br>oyen<br>Rest<br>Serv<br>Solu<br>Stati<br>Toik<br>Vent<br>Vent<br>Vent<br>WiF                                                                                                    | nidi<br>ure<br>H<br>H<br>H<br>H<br>H<br>H<br>H<br>H<br>aura<br>ices<br>tion<br>on d<br>etters<br>se d<br>to de<br>te de<br>te de<br>te de<br>te de | surf<br>rép<br>pou<br>de gu<br>add<br>e fio<br>e gaz<br>e pét                        | aral<br>bliq<br>ittifi<br>ul d<br>trol                 | r pla<br>tion<br>éhic<br>lage<br>ues<br>s can<br>some<br>e lan       | ace<br>/ en<br>sule<br>rbuz<br>stiq<br>mpa         | Ind<br>atret<br>dies<br>que<br>ue<br>int           | ien acl                    | né        |
| Lundi<br>Mardi<br>Mercredi<br>Jeudi<br>Vendredi<br>Samedi<br>Dimanche<br>Présence :<br>- Aire de camping<br>- Automate CB 24<br>- Bar<br>- Boutique aliment<br>- Boutique non ali<br>- Carburant addith<br>- DAB (distributer<br>- Douches<br>*): champ facultatif. (*<br>ous recevrez, quelques j<br>sufformation recueilles fotos in<br>sufficientes of sufficient sufficient<br>sufficient vos prix via<br>sufficient vos prix via | Out     Out     O | Alation<br>vertu<br>H<br>H<br>H<br>H<br>H<br>H<br>H<br>H<br>H<br>H<br>H<br>H<br>H                             | turre<br>III IIIIIIIIIIIIIIIIIIIIIIIIIIIIIIIII                                                | vices ;<br>i a de vi<br>iants ;<br>met or       | prop<br>os de<br>verso<br>a télé      | M<br>Ferr<br>1 | Esp<br>- Esp<br>- Esp<br>- Cype<br>- Esp<br>- Cype<br>- Lav<br>- Lav<br>- Lav<br>- Lav<br>- Lav<br>- Rei<br>- Rei<br>- Re                                                                                                    | re<br>H<br>H<br>H<br>H<br>H<br>H<br>H<br>H<br>H<br>H<br>H<br>H<br>H<br>H<br>H<br>H<br>H<br>H<br>H | e béb<br>e auti<br>e on do<br>oids<br>colis<br>ratio<br>point<br>riter à                                         | tion :<br>é<br>somati<br>lourd<br>n à er<br>de ver<br>jour | que<br>cule<br>npor<br>nte.<br>D | Aprè<br>Ouv<br>M<br>m<br>ter<br>ate,                                                                                                    | sign          | idi<br>re<br>H<br>H<br>H<br>H<br>H<br>H<br>H<br>H |              | Gra   | thet  |      |               | kest<br>verb<br>verb<br>verb<br>verb<br>Serv<br>Solu<br>Stati<br>Toile<br>Vent<br>Vent<br>Vent<br>Vent<br>Vent<br>Vent<br>Vent<br>Ven                                                                                                    | nidi<br>ure<br>H<br>H<br>H<br>H<br>H<br>H<br>H<br>H<br>H<br>H<br>H<br>H<br>H<br>H<br>H<br>H<br>H<br>H<br>H                                         | surf<br>ation<br>rép<br>pou<br>add<br>e fio<br>e gaz<br>e pét                        | arat<br>arat<br>bliq<br>ittifi<br>ul d<br>trol         | r pla<br>tion<br>éhic<br>lage<br>gues<br>s can<br>dom<br>me<br>e lan | ace<br>/ en<br>ale<br>fbuz<br>stiq<br>mpa          | Ind<br>atret<br>dies<br>auts<br>auts<br>auts<br>at | éper<br>éper               | né<br>dan |
| Lundi<br>Mardi<br>Mercredi<br>Jeudi<br>Vendredi<br>Samedi<br>Dimanche<br>Présence :                                                                                                    | Out     Out     O | a bille                                                                                                    | tire<br>ire<br>ire<br>ire<br>ire<br>ire<br>ire<br>ire                                         | torou<br>vices ;<br>m de v<br>met or<br>vmatigu | prop<br>os di<br>e effe<br>s: La<br>2 | M<br>Ferr<br>1 | Type<br>- Esg<br>- GN<br>- Lav<br>- Lov<br>- Lov<br>- Rei<br>- Rei<br>- | re<br>H<br>H<br>H<br>H<br>H<br>H<br>H<br>H<br>H<br>H<br>H<br>H<br>H<br>H<br>H<br>H<br>H<br>H<br>H | e stai<br>e béb<br>e auti<br>e on de<br>oids<br>colis<br>ratio<br>point<br>mier<br>titre à<br>e<br>point<br>e de | é<br>smati<br>lourd<br>n à er<br>de ver<br>vous<br>jour    | que<br>cule<br>npor<br>r dest    | Aprè di Aprè di Aprè d | sign          | idi<br>re<br>H<br>H<br>H<br>H<br>H<br>H<br>H      |              | Gra   | chet  |      |               | kest<br>verti<br>verti<br>verti<br>verti<br>verti<br>Solu<br>Stati<br>Toilo<br>Venti<br>Venti<br>Vent | nidi<br>ure<br>H<br>H<br>H<br>H<br>H<br>H<br>H<br>H<br>H<br>H<br>H<br>H<br>H<br>H<br>H<br>H<br>H<br>H<br>H                                         | surf<br>ation<br>rép<br>pou<br>add<br>a fio<br>s pul<br>add<br>a fio<br>s pul<br>ble | aral<br>aral<br>bliq<br>bliq<br>cal d<br>trol          | r pla<br>tion<br>éhic<br>lage<br>ues<br>s can<br>dom<br>ome<br>e lan | ace<br>/ en<br>aule<br>rbur<br>esti<br>stiq<br>mpa | Ind<br>atret<br>dies<br>que<br>ue<br>int           | Ferr<br>éper<br>ien<br>sel | né<br>dan |

Vous pouvez vous inscrire par voie postale via ce formulaire.

#### Inscription groupée de plusieurs points de vente de carburants

L'encadré de droite permet l'inscription groupée.

L'inscription groupée est réservée aux très grands groupes.

Avant d'effectuer toute inscription, contacter le support à cette adresse support@prix-carburants.fr.

## Espace PDV individuel (Point De Vente)

L'espace de gestion des points de vente contient 5 onglets principaux :

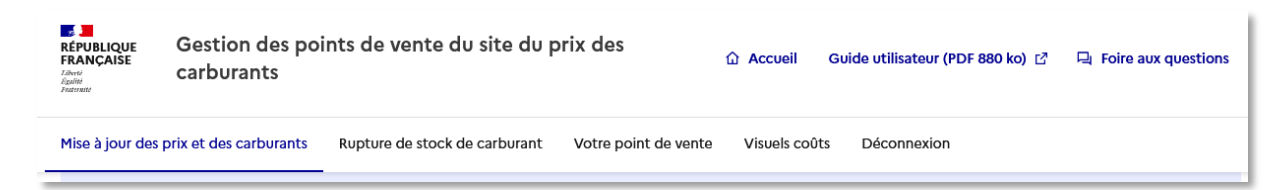

- Mise à jour des prix et des carburants
- Rupture de stock de carburant
- Votre point de vente
- Visuels coûts
- Déconnexion

#### Mise à jour des prix et des carburants

Vous trouverez sur la page des informations sur :

• Vos carburants non distribués ou en rupture de stock

#### Vos carburants en non-distribution ou rupture de stock

Les carburants ci-dessous ne figurent plus sur la fiche de votre point de vente visible sur le site public :

Le carburant E85 est en non-distribution depuis le 31-08-2017 08:41:14
 Le carburant SP95-E10 est en rupture de stock depuis le 07-07-2023 14:21:44

• Vos prix actuels

#### Vos prix actuels

Les prix des carburants ci-dessous sont les prix affichés sur le site public www.prix-carburants.gouv.fr :

- Prix du Gazole au 07/07/2023 : 1, 400 €
- Prix du SP95 au 07/07/2023 : 1, 990 €
- Prix du GPLc au 07/07/2023 : 2, 000 €
- Prix du SP98 au 07/07/2023 : 1, 500 €

#### Mise à jour des prix

Si le carburant n'est pas distribué, cocher la case « Carburant non distribué ».

Ajouter le prix des carburants distribués et cocher « Mise à jour immédiate », pour une mise à jour instantanée.

| Mise à jour c                                                     | des prix                                                                     |
|-------------------------------------------------------------------|------------------------------------------------------------------------------|
| Gazole                                                            | Carburant non distribué                                                      |
| Prix :                                                            | € cents                                                                      |
| Date de mise en a                                                 | pplication :                                                                 |
| Mise à jour imit                                                  | médiate                                                                      |
| 🔵 Mise à jour pro                                                 | ogrammée le                                                                  |
| SP95 Prix : Date de mise en aj O Mise à jour imit Mise à jour pro | Carburant non distribué<br>€ cents<br>pplication :<br>médiate<br>ogrammée le |
| E85                                                               | Carburant non distribué                                                      |

Si vous souhaitez programmer la mise à jour pour une date spécifique appuyé sur « Mise à jour programmée le » et insérez la date et l'heure souhaitée.

| Mise à jour programmée le         |       |  |  |  |  |  |  |
|-----------------------------------|-------|--|--|--|--|--|--|
| Date de la mise à jour programmée |       |  |  |  |  |  |  |
| 02/08/2023                        |       |  |  |  |  |  |  |
| Heure de la mise à jour progr     | ammée |  |  |  |  |  |  |
| 15 🛩 : 21 🛩                       |       |  |  |  |  |  |  |
|                                   |       |  |  |  |  |  |  |

Pour mettre à jour les prix appuyez sur le bouton « Mettre à jour les prix » en bas de page :

| Prix:€                | cents                  |
|-----------------------|------------------------|
| Date de mise en appli | cation :               |
| Mise à jour immée     | diate                  |
| Mise à jour progra    | immée le               |
|                       |                        |
|                       | Mettre à jour les prix |

Une page de confirmation s'affiche. Vérifier vos prix et valider (ou annuler si les prix ne sont pas corrects).

| Liste des mis                       | ses à jour de prix saisies : 03/08/2023 |
|-------------------------------------|-----------------------------------------|
| SP95                                |                                         |
| Aucune modification n'a été de      | mandée                                  |
| E85                                 |                                         |
| Non distribution du carburant       |                                         |
| GPLc                                |                                         |
| Le nouveau prix est : <b>2.100€</b> | inte immédiatement anrès validation     |
|                                     |                                         |
| SP95-E10                            |                                         |
| Aucune modification n'a été de      | mandée                                  |
| SP98                                |                                         |
| Aucune modification n'a été de      | mandée                                  |

#### Rupture de stock de carburant

Cette page permet de gérer les ruptures ponctuelles de stock de carburant.

| Rupture de stock de carburant                                                                                                    |
|----------------------------------------------------------------------------------------------------|
| Renseignez ici vos carburants en rupture                                                                                                    |
| ▲ Après avoir déclaré une fin de rupture, vous devez obligatoirement déclarer des prix pour les carburants<br>réapprovisionnés dans l'onglet " <u>Mise à jour des prix et des carburants</u> ". |
| Cocher les carburants en rupture et décocher lors du réapprovisionnement, puis renseigner les prix des carburants<br>réapprovisionnés.                                                          |
| La non distribution d'un carburant se gère dans l'onglet « Mise à jour des prix et des carburants » en cochant "Carburant<br>non distribué".                                                    |
| Carburant(s) en rupture de stock                                                                                                    |
| SP95-E10 B7 Gazole E5 SP95 OPLc E5 SP98                                                                                                    |
|                                                                                                    |
| Valider les ruptures                                                                                                    |

Indiquer le ou les carburant(s) en rupture de stock en cochant les cases correspondantes et décocher les cases des carburants réapprovisionnés puis appuyer sur le bouton « Valider les ruptures » pour enregistrer les modifications.

| Les ruptures ont étés mises à jour: Déclarez des prix des carburants réapprovisionnés. |
|----------------------------------------------------------------------------------------|
| Rupture de stock de carburant                                                          |

Attention ! Après avoir déclaré une fin de rupture, vous devez obligatoirement déclarer des prix pour les carburants réapprovisionnés dans l'onglet « Mise à jour des prix et des carburants ».

Les carburants qui ne sont pas distribués sont à indiquer sur la page « Mise à jour des prix et des carburants » en cochant « Carburant non distribué ».

#### Votre point de vente

Cette page regroupe l'ensemble des données de la station.

#### Fermeture temporaire ou définitive du point de vente

Vous avez la possibilité d'indiquer une fermeture temporaire ou définitive en cliquant sur le bouton « Gérer une fermeture ».

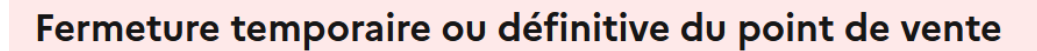

Votre point de vente ferme définitivement ou temporairement (pour travaux par exemple). Veuillez indiquer ou programmer cette fermeture en cliquant sur le lien suivant.

Si la fermeture est temporaire, vous devrez impérativement renseigner les prix à la réouverture pour que la station soit à nouveau active. (Nous vous invitons à vérifier que cette dernière s'affiche sur le site public).

Gérer une fermeture

Indiquer le type de fermeture, la date de la fermeture et la raison.

| Type de feri             | meture     |      |   |      |   |  |  |
|--------------------------|------------|------|---|------|---|--|--|
| Définitive               |            |      |   |      | ~ |  |  |
| Date de ferr             | meture     |      |   |      |   |  |  |
| 2                        | ~          | août | ~ | 2023 | ~ |  |  |
| Raison                   |            |      |   |      |   |  |  |
| Sélection                | nez une ra | ison |   |      | ~ |  |  |
|                          |            |      |   |      |   |  |  |
| Fermer le point de vente |            |      |   |      |   |  |  |

Dans le cas d'une fermeture temporaire indiquer également la date de réouverture.

| Type de fer | meture     |             |            |      |   |
|-------------|------------|-------------|------------|------|---|
| Temporai    | re         |             |            |      | ~ |
| Date de fer | meture     |             |            |      |   |
| 2           | ~          | août        | ~          | 2023 | ~ |
| Date de ré- | ouverture  |             |            |      |   |
| 3           | ~          | août        | ~          | 2023 | ~ |
| Raison      |            |             |            |      |   |
| Changem     | ent de gér | ant         |            |      | ~ |
|             |            |             |            |      |   |
|             | Fe         | rmer le poi | nt de vent | e    |   |

Cliquer ensuite sur le bouton « Fermer le point de vente » pour transmettre l'information.

#### Fiche du point de vente

La fiche de point de vente comporte tout les informations relatives à votre point de vente :

- Nom de la station (obligatoire)
- Adresse de la station (obligatoire)
- Code postal (obligatoire)
- Ville (obligatoire)
- Téléphone (obligatoire)
- Fax
- Contact nominatif (obligatoire)
- Adresse courriel
- Géolocalisation de la station

| Informations d'identification de                                                                                        | e la station                              |
|----------------------------------------------------------------------------------------------------|-------------------------------------------|
| Nom de la station *                                                                                                    |                                           |
| Lorem Ipsum                                                                                                    |                                           |
| Adresse de la station *                                                                                                 |                                           |
| 6 rue Daviel                                                                                                    |                                           |
| Code postal * Ville *<br>5 chiffres (Exemple : 75000)                                                                   |                                           |
| 75000 Paris                                                                                                    |                                           |
| Téléphone *<br>10 chiffres (Exemple : 0390551217)                                                                       | Fax<br>10 chiffres (Exemple : 0390551217) |
| 0390551217                                                                                                    | 0390551217                                |
| Contact nominatif *                                                                                                    |                                           |
| Jean France                                                                                                    |                                           |
| Adresse courriel<br>Format attendu nom@exemple.org                                                                      |                                           |
| jeanfrance@exemple.org                                                                                                  |                                           |
| Géolocalisation de la station<br>Tous pouvez modifier la géolocalisation de la station en cliquant sur la carte à l'emp | lacement correct.                         |
| Géolocalisation exacte<br>En cochant cette case vous confirmez que l'emplacement de la station est exa-                 | cte.                                      |

ATTENTION ! Il est nécessaire d'insérer la géolocalisation de la station manuellement.

Pour enregistrer les informations, appuyer sur le bouton « Mettre à jour les informations ».

#### Numéro de SIRET

Cette section n'est pas modifiable. Elle est affichée à titre d'information.

| Le numéro de SIRET étant lié au gérant, celui-ci n'est pas modifiable depuis ce formulaire.<br>Celui-ci pourra être modifié exceptionnellement suivant le contexte en téléphonant à la hotline au 03 90 23 63 60.<br>Si la station change de gérant, il faudra fermer le compte de l'ancien gérant et rouvrir un compte avec les informations du nouveau gérant en inscrivant un nouveau<br>point de vente.<br>Numéro de SIRET *<br>14 chiffres<br>41040946000491 | Numéro SIRET                                                                                                    |
|----------------------------------------------------------------------------------------------------|----------------------------------------------------------------------------------------------------|
| Celui-ci pourra être modifié exceptionnellement suivant le contexte en téléphonant à la hotline au 03 90 23 63 60.<br>Si la station change de gérant, il faudra fermer le compte de l'ancien gérant et rouvrir un compte avec les informations du nouveau gérant en inscrivant un nouveau<br>point de vente.<br>Numéro de SIRET *<br>14 chiffres<br>41040946000491                                                                                                | Le numéro de SIRET étant lié au gérant, celui-ci n'est pas modifiable depuis ce formulaire.                                                                                            |
| Si la station change de gérant, il faudra fermer le compte de l'ancien gérant et rouvrir un compte avec les informations du nouveau gérant en inscrivant un nouveau<br>point de vente.<br>Numéro de SIRET *<br>14 chiffres<br>41040946000491                                                                                                    | Celui-ci pourra être modifié exceptionnellement suivant le contexte en téléphonant à la hotline au 03 90 23 63 60.                                                                     |
| Numéro de SIRET *<br>14 chiffres<br>41040946000491                                                                                                    | Si la station change de gérant, il faudra fermer le compte de l'ancien gérant et rouvrir un compte avec les informations du nouveau gérant en inscrivant un nouveau<br>point de vente. |
| 41040946000491                                                                                                    | Numéro de SIRET *<br>14 chiffres                                                                                                    |
|                                                                                                    | 41040946000491                                                                                                    |

#### Horaires de la boutique (horaires de caisse)

Indiquer ici les horaires d'ouverture et de fermeture journalières correspondant à la présence physique d'une personne en boutique.

| Horaires de la boutique (horaires de caisse)                                                                           |                                                         |               |           |           |            |        |        |              |
|----------------------------------------------------------------------------------------------------|---------------------------------------------------------|---------------|-----------|-----------|------------|--------|--------|--------------|
| Ces horaires correspondent à la présence physique d'une<br>Si la station est ouverte en automate 24/24, veuillez ne pa | personne en boutique.<br>s indiquer d'horaire et cocher | la case "Pomp | pe automa | ite CB 24 | l/24" plus | bas da | ins le | es services. |
| Lundi                                                                                                    |                                                         |               |           |           |            |        |        |              |
| Fermé                                                                                                    |                                                         |               |           |           |            |        |        |              |
| Mardi                                                                                                    |                                                         |               |           |           |            |        |        |              |
| Fermé                                                                                                    | Horaires journée                                        | 08 🗸          | : 00      | ~         | à 20       | ~      | :      | 00 🗸         |
| Journée continue                                                                                                    |                                                         |               |           |           |            |        |        |              |
| Mercredi                                                                                                    |                                                         |               |           |           |            |        |        |              |
| Fermé                                                                                                    | Horaires journée                                        | 08 🗸          | : 00      | ~         | à 20       | ~      | :      | 00 🗸         |
| Journée continue                                                                                                    |                                                         |               |           |           |            |        |        |              |
| Jeudi                                                                                                    |                                                         |               |           |           |            |        |        |              |
| Fermé                                                                                                    | Horaires matin                                          | 08 🗸          | : 00      | ~         | à 11       | ~      | :      | 50 🗸         |
| Journée continue                                                                                                    | Horaires après-midi                                     | 13 🗸          | : 10      | ~         | à 19       | ~      | :      | 00 🗸         |

3 états possibles :

- Fermé, dans ce cas il n'y a pas besoin d'indiquer d'horaire
- Journée continue, dans ce cas il faut indiquer l'horaire de début et de fin de journée
- Ouverte (ne cocher aucune case), dans ce cas il est nécéssaire d'indiquer les horaires de début et de fin du matin et de l'après midi

Si la station est ouverte en automate 24/24, veuillez ne pas indiquer d'horaires et cocher la case "Pompe automate CB 24/24" dans les « Informations complémentaires ».

Pour enregistrer les informations, appuyer sur le bouton « Mettre à jour les informations ».

#### Information complémentaires

La partie informations complémentaires permet de renseigner les détails suivants :

• Type de station (obligatoire)

| Type de station *       |                                                          |                                                                            |
|-------------------------|----------------------------------------------------------|----------------------------------------------------------------------------|
| Major : enseignes résea | ux connues du public (exemples: Total, Esso, Eni, BP, Sł | nell); Grande et moyenne surface : enseignes juxtaposées aux supermarchés. |
| Major                   | • Grande et moyenne surface                              | 🔘 Indépendant                                                              |

Les stations « Major » sont les enseignes réseaux connues du public (exemples: Total, Esso, Eni, BP, Shell ...)

Les stations « Grande et moyenne surface » sont les enseignes juxtaposées aux supermarchés.

| • Marque (ob | ligatoire |
|--------------|-----------|
|--------------|-----------|

| Marque * |   |
|----------|---|
| Autre    | ~ |
|          |   |

• Présence de la station (obligatoire)

Présence de la station \*

Route
 Autoroute

• Services proposés

| Services proposés                         |                                           |
|-------------------------------------------|-------------------------------------------|
| Aire de camping-cars                      | Automate CB 24/24                         |
| Bar                                       | Bornes électriques                        |
| Boutique alimentaire                      | Boutique non alimentaire                  |
| Carburant additivé                        | DAB (Distributeur automatique de billets) |
| Douches                                   | Espace bébé                               |
| GNV                                       | Lavage automatique                        |
| Lavage manuel                             | Laverie                                   |
| Location de véhicule                      | Piste poids lourds                        |
| Relais colis                              | Restauration sur place                    |
| Restauration à emporter                   | Services réparation / entretien           |
| Station de gonflage                       | Toilettes publiques                       |
| Vente d'additifs carburants               | Vente de fioul domestique                 |
| Vente de gaz domestique (Butane, Propane) | Vente de pétrole lampant                  |
| Wifi                                      |                                           |

Le service « Automate CB 24/24 » est à cocher si la station est ouverte en automate 24/24.

Pour enregistrer les informations il faut appuyer sur le bouton « Mettre à jour les informations ».

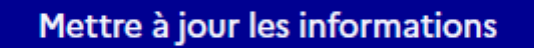

Une page de confirmation s'affiche. Vérifier les informations et confirmer les changements.

#### Visuels coûts

La page « Visuels coûts » permet de télécharger un visuel indiquant les coûts moyens en 3 versions :

- Visuel Affichage écran
- Visuel A5 Affichage pompe
- Visuel A2 Affichage papier boutique

#### Visuels coûts

#### **Derniers visuels**

- Télécharger 20221207\_Visuel\_Affichage-ecran.pdf
- Télécharger 20221207\_Visuel\_A5\_Affichage-pompe.pdf
- Télécharger 20221207\_Visuel\_A2\_Affichage-papier-boutique.pdf

Historique des visuels

Les trois visuels sont fournis au format PDF.

Pour obtenir les visuels précédents cliquez sur « Historique des visuels ».

Historique des visuels

25-10-2022 12:20

- Télécharger 20221207\_Visuel\_Affichage-ecran.pdf
- Télécharger 20221207\_Visuel\_A5\_Affichage-pompe.pdf
- Télécharger 20221207\_Visuel\_A2\_Affichage-papier-boutique.pdf

15-07-2022 13:35

- Télécharger 20220907\_Visuel\_A2\_Affichage-papier-boutique.pdf
- Télécharger 20220907\_Visuel\_Affichage-ecran.pdf
- Télécharger 20220907\_Visuel\_A5\_Affichage-pompe.pdf

15-07-2022 13:25

- Télécharger 20220907\_Affichage-ecran.pdf
- Télécharger 20220907\_A5\_Affichage-pompe.pdf
- Télécharger 20220907 A2 Affichage-papier-boutique pdf

#### Déconnexion

Cliquer sur le bouton « Déconnexion » pour être déconnecté.

### Espace groupe

L'espace de gestion des points de vente contient 5 onglets principaux :

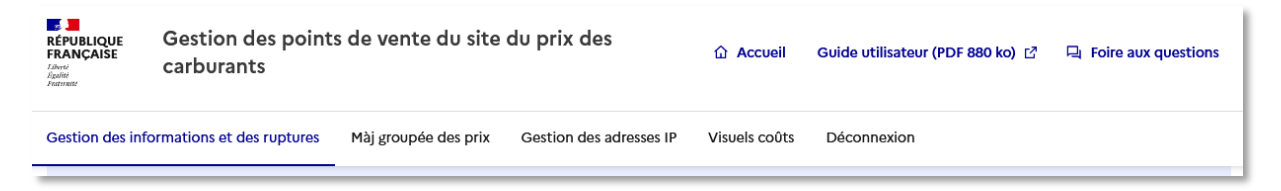

- Gestion des informations et des ruptures
- Màj groupée des prix
- Gestion des adresses IP
- Visuels coûts
- Déconnexion

#### Gestion des informations et des ruptures

Cet rubrique permet de gérer les stations individuellement.

Rechercher la station à l'aide des champs suivants :

- Le nom du point de vente du carburant (parmi une liste donné)
- Le code postal
- Le code interne

| Gestion des informations et des ruptures |                                           |            |                  |  |  |  |  |  |  |
|------------------------------------------|-------------------------------------------|------------|------------------|--|--|--|--|--|--|
|                                          | Choisissez un point de vente de carburant |            |                  |  |  |  |  |  |  |
|                                          |                                           |            | ~                |  |  |  |  |  |  |
|                                          | Rechercher le point de vent               | e          |                  |  |  |  |  |  |  |
|                                          | Par code postal                           |            | Par code interne |  |  |  |  |  |  |
|                                          |                                           | ou         |                  |  |  |  |  |  |  |
|                                          |                                           | Rechercher |                  |  |  |  |  |  |  |

Le résultat s'affiche en bas de la page et propose 2 liens :

- Informations d'identification
- Rupture de stock de carburant

| Résultat(s) :       |                                                             |  |  |  |  |
|---------------------|-------------------------------------------------------------|--|--|--|--|
| • Auchan Bar Le Duc | Informations d'identification Rupture de stock de carburant |  |  |  |  |

#### Information d'identification

Vous trouverez sur cette page les informations relative au point de vente recherché. Voir section '<u>Votre point de vente</u>'.

Rupture de stock de carburant Voir section 'Rupture de stock de carburant'.

#### Màj groupée des prix

Vous trouverez sur la page un lien de téléchargement vers un document en <u>.xls</u>. Ce document est à compléter, à convertir en fichier <u>.csv</u> puis à importer en cliquant sur le bouton « Parcourir ».

#### Mise à jour groupée

#### Télécharger le masque de données de mise à jour

Télécharger maintenant ⊻ XLS – 9.5 Ko

Lorsque le fichier est complété, convertissez celui-ci en CSV : fichier > enregistrer sous > .csv

#### Importer les données de mise à jour au format CSV

Parcourir... Aucun fichier sélectionné.

Importer le fichier

Afin de valider votre fichier, cliquez sur le bouton « Importer le fichier ».

#### Gestion des adresses IP

La page « Gestion des adresses IP » permet d'ajouter ou de supprimer l'accès au service de mises à jour massives de prix aux adresses IP indiqués.

| Gestion des adresses IP                                                                                                    |     |        |           |  |
|----------------------------------------------------------------------------------------------------|-----|--------|-----------|--|
| es adresses IP suivantes sont autorisées à accéder au service de mises à jour massives de prix. Vous pouvez également supprimer les adresses qui ne sont<br>olus valides. Veuillez de ne pas oublier de valider toutes les modifications effectuées. |     |        |           |  |
| Adresse IP                                                                                                    |     | Masque |           |  |
| 00.00.000.00                                                                                                    | 1   | 00     | Supprimer |  |
| Ajouter une nouvelle adres                                                                                                    | sse |        |           |  |
| Valider                                                                                                    |     |        |           |  |

Cliquez sur le lien « Ajouter une nouvelle adresse » pour ajouter un emplacement pour insérer une nouvelle adresse IP.

| Adresse IP                   |   | Masque |                  |  |  |  |
|------------------------------|---|--------|------------------|--|--|--|
| 00.00.000.00                 | 1 | 00     | <u>Supprimer</u> |  |  |  |
| Adresse IP                   |   | Masque |                  |  |  |  |
|                              | 1 |        | Supprimer        |  |  |  |
| Ajouter une nouvelle adresse |   |        |                  |  |  |  |

Cliquez sur le lien « Supprimer » pour supprimer l'adresse indiquée sur la ligne.

Cliquez sur le bouton « Valider » pour enregistrer les modifications.

#### Visuels coûts

Voir la section 'Visuels coûts'.

#### Déconnexion

Cliquer sur le bouton « Déconnexion » pour être déconnecté.